## Cómo subir imágenes y videos a la nube

Una forma de liberar espacio en tu dispositivo móvil es moviendo tus fotos y videos -aquellos que te interesa conservar- a la aplicación **Google Fotos** que se encuentra en la nube, en los servidores de Google. Esta aplicación tiene la ventaja de que puedes seguir teniendo disponibles esos archivos en el celular aun cuando no estén físicamente en él.

1. Busca y pulsa sobre el icono de Galería en tu teléfono móvil.

En la galería se encuentran todas las fotos y videos que se han almacenado en el dispositivo.

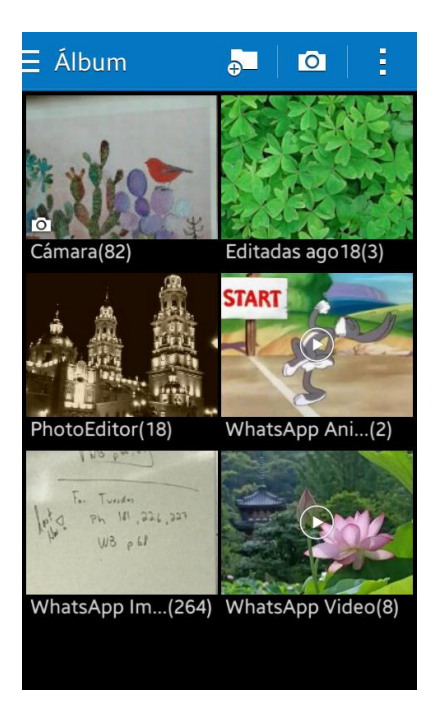

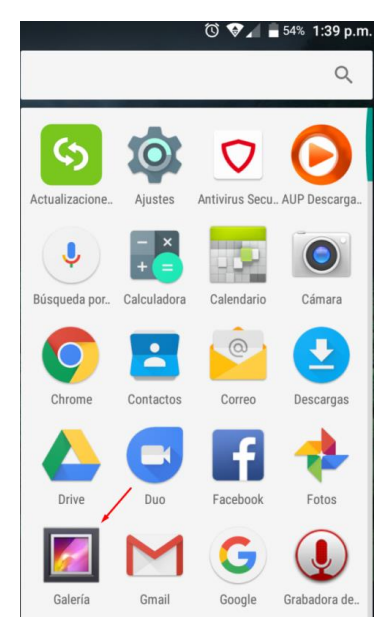

Observa que se encuentran organizadas en carpetas, mismas que se crean conforme van "llegando" dichas imágenes y videos, ya sea porque las tomaste con la cámara, las editaste después, las descargaste de Internet o te las compartieron mediante aplicaciones como WhatsApp y Messenger, entre otras.

2. Revisa de forma general todas las carpetas y ubica aquellas que contienen más archivos (imágenes y videos), esas son las que ocupan más espacio en tu celular, normalmente son las provenientes de WhatsApp.

- 3. Entre todas esas imágenes y videos debes identificar cuáles no te interesa conservar y cuáles sí. Las que no te interesen, bórralas siguiendo las indicaciones del Manual "Cómo borrar fotos y videos guardados en tu teléfono celular". Las que sí quieras conservar las puedes subir a la nube para que no ocupen espacio de almacenamiento en tu dispositivo; tal puede ser el caso de las fotos que tú has tomado. El procedimiento es muy sencillo.
- 4. Revisa si en tu celular tienes la aplicación de Fotos de Google. Si no la tienes, búscala en la tienda de aplicaciones y descárgala (es gratuita).

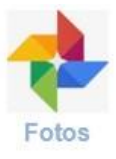

- 5. Abre de nuevo la galería de imágenes y la carpeta en donde se encuentran las imágenes que quieres subir a la nube.
- 6. Pulsa sobre el icono de los tres puntos verticales arriba a la derecha de la ventana, pulsa en la opción **Seleccionar elemento.**

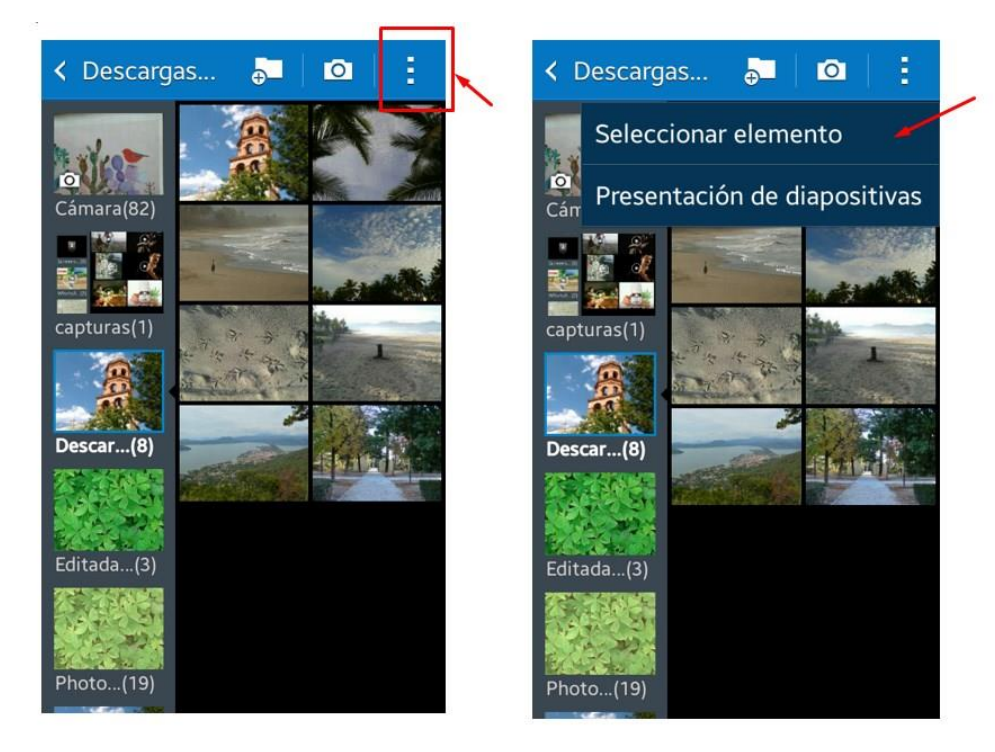

Verás que ahora cada imagen tiene un recuadro o círculo blanco; eso significa que pueden ser seleccionadas.

- 7. Pulsa sobre las imágenes que deseas guardar en Google Fotos.
- 8. Pulsa sobre el icono de compartir.

Se desplegará la lista de opciones para compartir un archivo, entre ellas Google Fotos.

9. Pulsa sobre ella.

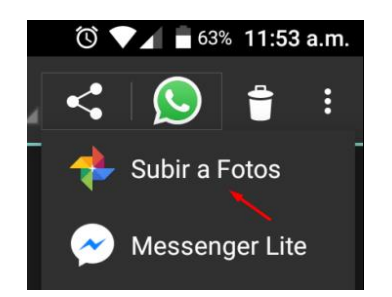

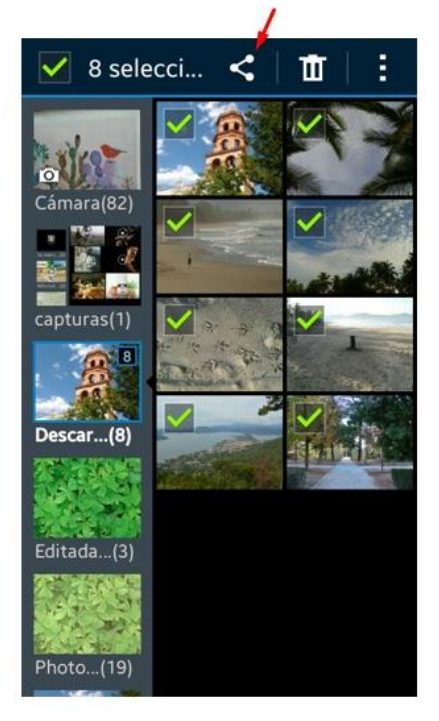

Se abrirá la aplicación Fotos en donde podrás ver, por un lado, el número de fotos que seleccionaste para subir a la aplicación y por otro, la información de la cuenta asociada a la aplicación a dónde se subirán las fotos.

10. Pulsa en el botón Subir.

Verás un aviso de que se están subiendo las fotos y al terminar te notificara que ya se completó la carga.

| Subiendo fotos | × |
|----------------|---|
|                |   |

| Subir a Fotos<br>10 archivos<br>27.5 MB<br>Cuenta |
|---------------------------------------------------|
| 27.5 MB                                           |
| Cuenta                                            |
| Daniel Varala                                     |
| daniel 9316@omail.com                             |
|                                                   |
|                                                   |
|                                                   |
|                                                   |
|                                                   |
|                                                   |
|                                                   |
|                                                   |
| CANCELAR SUBIR                                    |

Las fotos ya están guardadas en Google Fotos, pero aún no se borran de tu dispositivo.

Para que las fotos que subes en la nube queden sólo ahí, debes configurar la aplicación **Fotos de Google** para sincronizarse con el celular, de manera que se borren de ahí las imágenes que ya están almacenadas en la nube.

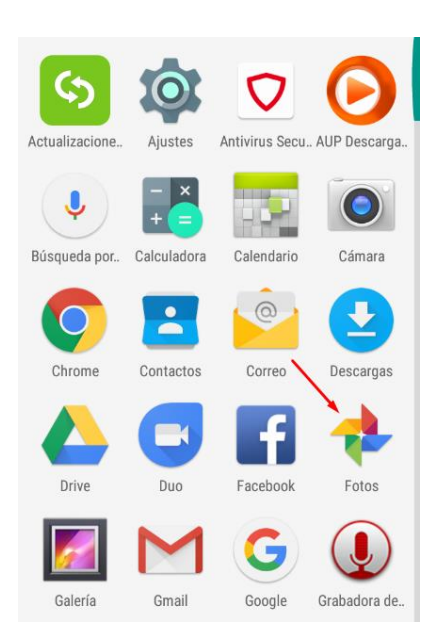

Pulsa sobre la aplicación Fotos de Google.

Dependiendo de la marca del teléfono puedes usar uno de los procedimientos siguientes:

a) En el Menú de opciones, ubica y pulsa sobre la opción Liberar espacio. La aplicación buscará aquellas fotos que ya están almacenadas en la nube y te preguntará si deseas quitarlas del almacenamiento del dispositivo. Pulsa en el botón Quitar para que ya no sigan ocupando espacio en tu equipo.

|                                   | 🕩 🔘 👽 🖌 🖥 59% 12:28 p.m.                                                                                                 |
|-----------------------------------|----------------------------------------------------------------------------------------------------|
| =                                 | Buscar tus fotos                                                                                                    |
| Crear r                           | nuevo                                                                                                    |
| E                                 |                                                                                                    |
| Álb                               | um Collage Animación Película                                                                                            |
| La co<br>la sir<br>desa<br>Activa | pia de seguridad y<br>incronización están<br>ctivadas<br>e en la configuración                                           |
| Ш                                 | Tu dispositivo casi no tiene :<br>espacio<br>Puedes liberar 1.99 MB de espacio<br>guitando de este dispositivo las fotos |
|                                   | que ya tienen copia de seguridad                                                                                         |
| •                                 |                                                                                                    |
|                                   |                                                                                                    |
| ASIS                              | tente Fotos Albumes                                                                                                    |

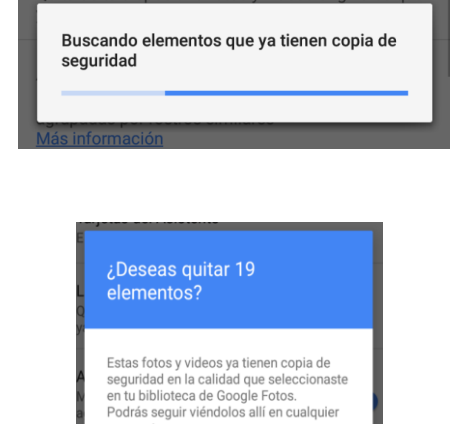

CANCELAR QUITAR (19)

momento

b) En la ventana principal verás un icono con una nube tachada con una línea. Pulsa sobre ella. Verás un mensaje que indica que la sincronización está desactivada. Desliza el botón hacia la la derecha. Pulsa en el botón Confirmar.

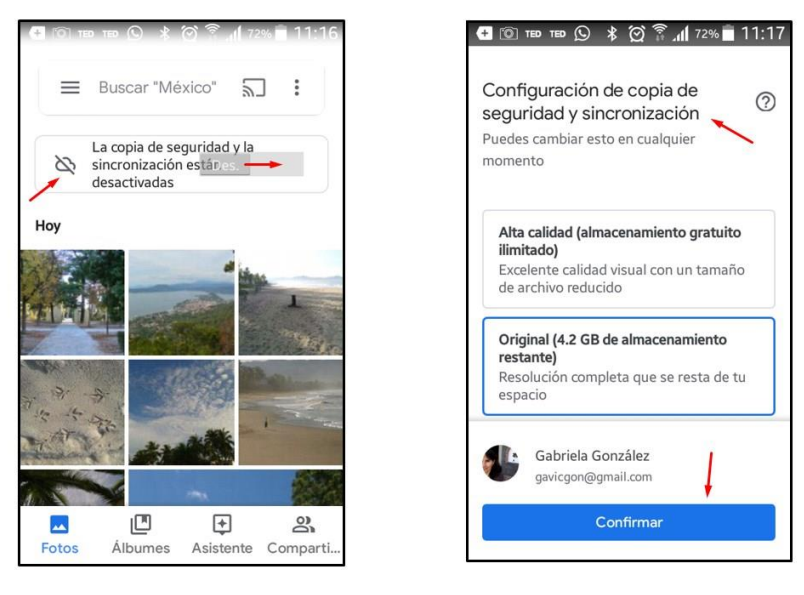

Se mostrará un mensaje indicando que se está realizando una copia de seguridad de las imágenes. Al completarse el proceso, verás dos avisos: uno de finalización del proceso y otro que te da la opción de borrar las imágenes del dispositivo para liberar el espacio que ocupan. Pulsa sobre la opción **Liberar # MB**.

![](_page_3_Figure_3.jpeg)

También puedes activar la **sincronización automática**, es decir, que de manera permanente se suban las imágenes de tu dispositivo a la nube.

Es importante que sepas que si activas la sincronización automática, no podrás elegir que imágenes y videos quieres que se guarden en la nube. Esta opción realiza la copia de todo el contenido multimedia que tengas en tu dispositivo. En ese caso la sugerencia es que revises frecuentemente las imágenes guardadas en la aplicación **Google Fotos** y realices ahí la depuración de los archivos que no desees conservar.